## **Print Service**

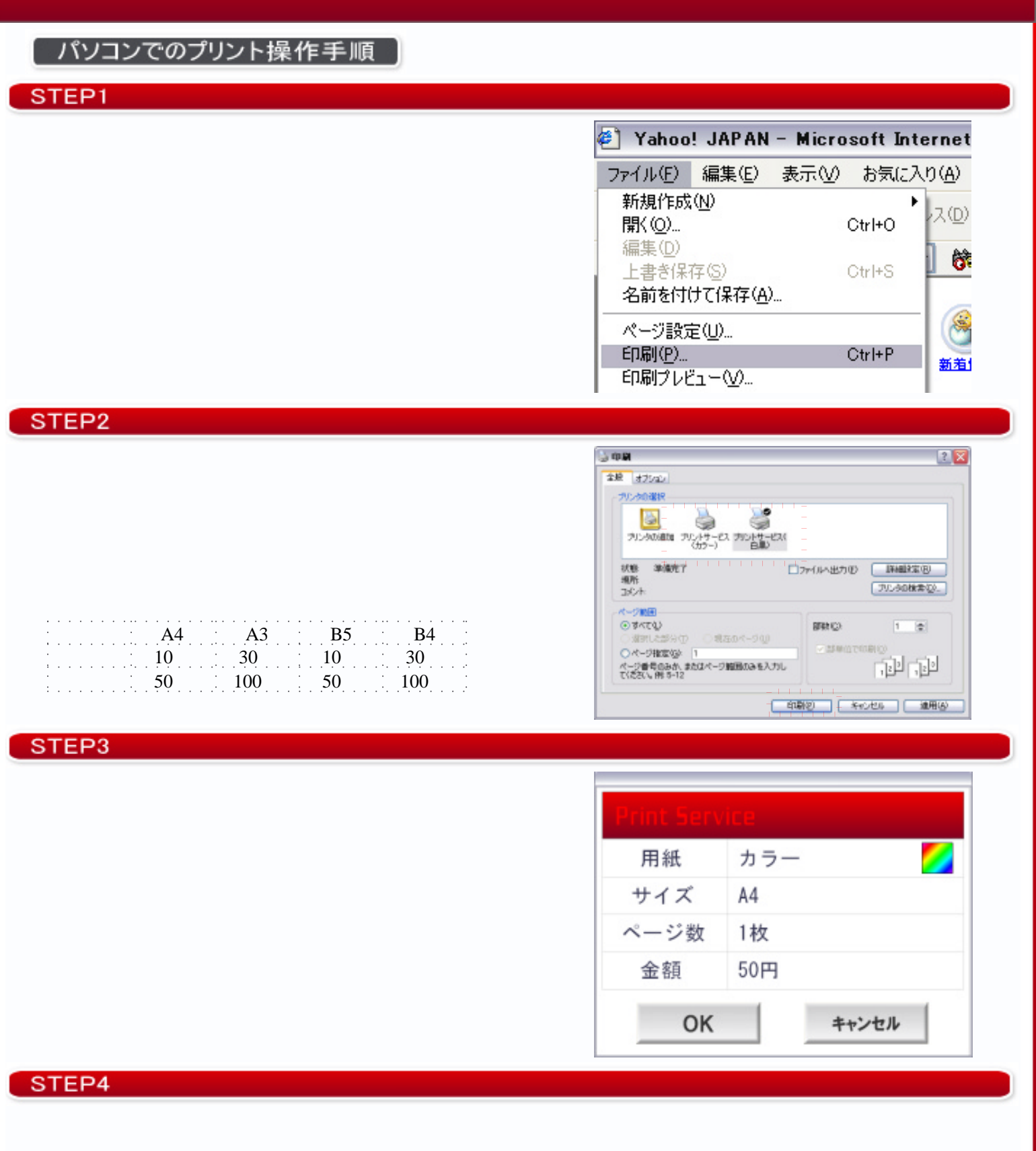

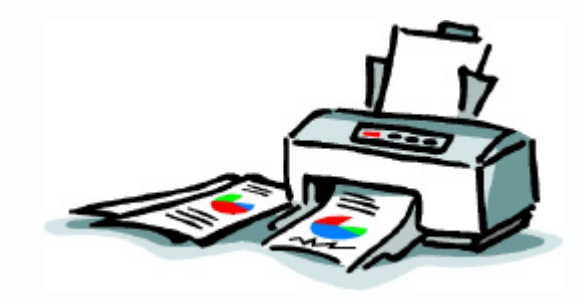